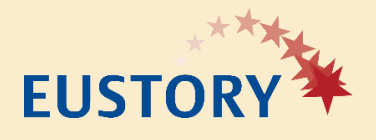

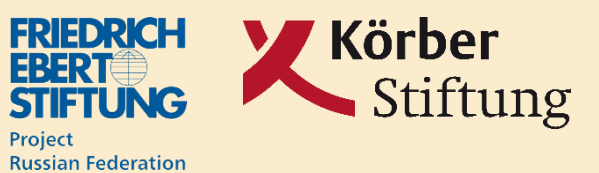

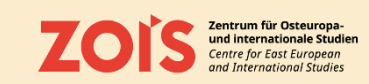

# How to apply?

1. Click the link in the brochure, fill out the application form and click **"Continue to application"** 

https://historycampus.org/ project/30postsovietyears/ apply/

> Application code: 30PSY-ZOiS

Apply for the Digital Programme #30PostSovietYears: Phantom Pasts or Everyday Present?

Start a new application Continue previously started application

# Start a new application

# Summer/Autumn 2021

The digital programme #30PostSovietYears: Phantom Pasts or Everyday Present? will be held online. The working language is English

By starting the application process, you will create a EUSTORY History Campus user profile. If you already have one, please log into your account below and the application will be linked to the user account you are currently logged in with.

Since you have to give detailed information and write longer texts, make sure you allow enough time for your application. You can also save the current status of your application and continue at a later point of time via your EUSTORY History Campus user profile.

Last Name \*

Your Last Name

# Application Code \*

30PSY-ZOIS
First Name \*
Your First Name

Email Address \*

Enter Email

Public Username \*

Your Username

Please choose your full name/real name as your username. You will need it to access your application again and to communicate with the other participants if your application is confirm

### Choose a Passwor

With this password, you will be able to access and edit your application. The password has to contain at least one lowercase letter, one cuppercase letter, one number, one character, and to be at least 8 characters ion. Confirm Password

B By starting your application and thereby joining the EUSTORY History Campus, you agree that the information provided by you in the course of your membership can be collected, processed, used and stored according to the EUSTORY History Campus Privacy Policy. You can withdraw your consent at any time according to the terms and instructions in the EUSTORY History Campus Privacy Policy. 2. You will receive an e-mail with the subject "Activate Your Account".
Follow the link and log into your account.

[EUSTORY History Campus] Activate Your Account Von: admin@historycampus.org

Empfangen am: 17. Juni 2021 um 143

🛍 Löschen

Activate Your Account

Helio lynn arndt. Thanis för registering at EUSTORY History Campus! To complete the activation of your account please click the following link: https://historycampus.org/wp-admin/admin-ajax.php? action=ffm\_activate\_user&key=pDHRW1dqpo2xME8getF4&login=LynnKArndt All the best: Your EUSTORY Team 3. Return to your e-mail inbox, find the e-mail with subject "Access your application".
Follow the link and continue with the application process.

# Access your application

🛍 Löschen

# Access your application

## Access your application

Thank you for your interest in the digital programme "#30PostSovietYears: Phantom Pasts or Everyday Present?". You can now log in to the user account you created to continue your application: Please use the data you provided to access and complete your application: Usermanie: LymiKIntd Password: The password you chose when starting your application Click here to access your application. If you longot your password: please follow the link and choose "Forgot your username or password?" In the name of all organisers, all the best,

Still got a question? Get in touch with us: <u>eustory@koerber-stiftung.de</u>